## DIXX

## Start your discounted Divvy Bikeshare membership

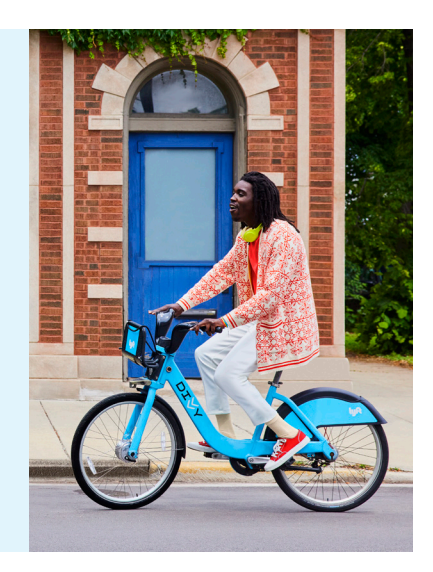

## An Annual Membership costs but you can sign up for with

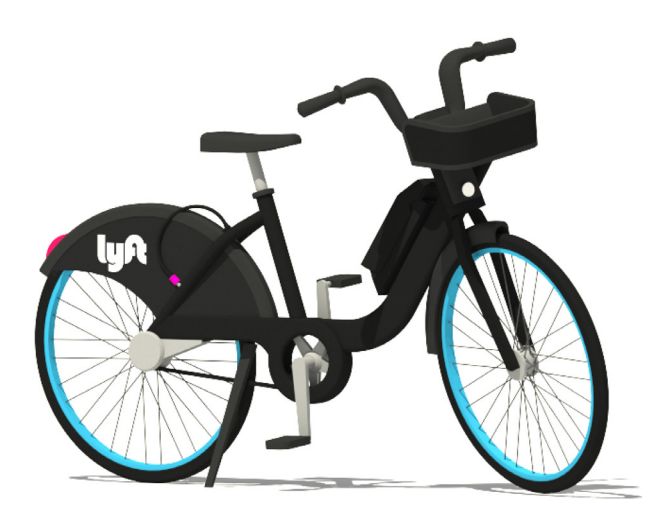

## Get ready to ride

- Go to divvybikes.com and log in\* or join with your personal phone number and email address.
- 2. Under 'Membership', click 'View details'. Then, click 'Enter promo code'.
- 3. Enter your promo code in the pop-up and click 'Submit'.
- 4. If you're asked to verify your email, follow the redirect to enter your work email address and click 'Verify'. An email will be sent to complete verification.
- 5. Once verified, you can finish signing up with your discounted rate.

\* If you already have a Lyft or Divvy Bikeshare account, log in using that account.

**If you're already a Divvy Bikeshare member,** turn off auto-renew by logging into your account on **divvybikes.com**. Once your membership expires, you can use your promo code.

Already have a discounted membership through your employer? Starting 30 days before the end of your plan, you can use your promo code to renew your membership.

Questions about your account? Contact customer service at: https://lft.to/divvy-support

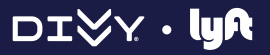